# TAXIVIN Support

## Schichtplan fortlaufend

Datum: 13.07.12 Autor: Özgür Mergün

Bitte navigieren Sie in der Menüleiste nach Dienste-Schichtplan fortlaufend. Es öffnet sich folgendes Fenster:

| 🕆 Schichtplan                                                                                                    |                                       |                                                                                                    |                               |                           |                |                |                |                |                 |
|----------------------------------------------------------------------------------------------------|---------------------------------------|----------------------------------------------------------------------------------------------------|-------------------------------|---------------------------|----------------|----------------|----------------|----------------|-----------------|
| 09.05                                                                                                    | Nach Personalnr. suchen:              | Drucken                                                                                                    | Vorlage                       | 🖕 versch                  | ieben 📄        | Nicht gefahrer | ne Schichten   | 🎇 s 🕇          | an für Personal |
| Freitag<br>13.07.2012                                                                                                    | Pers, Name<br>1 Mustermann 🔰 📤<br>Max | 🕑 Name Straß                                                                                                    | e, Plz Ort                    | 3.                        | 🚩 Name Str     | aße, Plz Ort   |                | S Entfernur    | g berechnen     |
| 13.07.2012    Do  Fr  Sa  So    2  3  4  5  6  7  8    29  9  10  11  12  13  14  15    30  16  17  18  19  20  21  22    31  23  24  25  26  27  28  29    32  30  31 | 2 Friedrich<br>Franz                  | Schichtplan   Route<br>1234 B-TA 1234 /<br>Tag<br>1234 B-TA 1234 /<br>Nacht<br>4567 B-TA 4567 /<br>Tag<br>456<br>Na<br>456<br>Na<br>456<br>A<br>456<br>A | nberechnung<br>Fr<br>13.07.12 | Vorlage<br>Sa<br>14.07.12 | S0<br>15.07.12 | Mo<br>16.07.12 | Di<br>17.07.12 | Mi<br>18.07.12 | Do<br>19.07.12  |

### Ausschnitt 1

Bitte wählen Sie links zunächst den Anfangstag der Woche für die Sie planen wollen oder markieren Sie mit der Maus einen beliebigen Zeitraum.

### Ausschnitt 2

Bewegen Sie Ihre Maus auf einen der in der Liste geführten Fahrer, klicken Sie auf die linke Maustaste und bewegen Sie ihn ohne die Maustaste loszulassen auf den gewünschten Tag und das Fahrzeug in den Schichtplan. (Ausschnitt 4). Dabei entsteht für diesen Fahrer eine Schicht. Diese Schicht können Sie auf dem Schichtplan nach Ihren Wünschen in der Dauer anpassen, indem Sie an den Rändern der Schicht ziehen. Die Fahrerliste lässt sich nach der Personalnummer und dem Fahrernamen sortieren. Je nach Sortierung können Sie im Eingabefeld nach einen Personal suchen.

### Ausschnitt 3

Um die effizientesten Ablöser zu finden, können Sie die Entfernung zwischen zwei Fahrern ermitteln. Dazu wählen Sie einen Tagfahrer aus der Personalliste und ziehen Ihn auf das Startsymbol (playsymbol). Danach wählen Sie einen Nachtfahrer aus der Personalliste und ziehen diesen auf das Zielsymbol (rote Flagge). Wenn Sie jetzt auf den Button "Entfernung berechnen" klicken, wird die Strecke zwischen den beiden Fahrern berechnet und Ihnen angezeigt.

### Ausschnitt 5

Sie können den Schichtplan über den Button "Drucken" ausdrucken. Außerdem können Sie über den Button "Schichtplan für Personal" einen Schichtplan für einen oder mehrere Fahrer ausdrucken. Wenn Sie ermitteln wollen, wie viele Schichten für den Fahrer eingeplant wurden und wie viele Schichten er davon nicht gefahren ist, können Sie das über den Button "Nicht gefahrene Schichten" auswerten. Außerdem können Sie den bereits geplanten Schichtplan unter "Vorlage" als Vorlage abspeichern und in die darauf folgende Zeiträume einfügen. Sie können aber auch einen bereits geplanten Schichtplan über "verschieben" um eine bestimmte Anzahl von Tagen verschieben.